## 专家签名采集

1. 专家评标,在评标报告签名菜单,点击操作-签名按钮。

| 😵 📕 上开评标系统 📃 | か公員編編第                                                                                                    | ✿ 快速操作 ◇  |  |  |  |  |  |  |  |  |  |
|--------------|----------------------------------------------------------------------------------------------------|-----------|--|--|--|--|--|--|--|--|--|
| 希 工作台        | 首页。 评场服告监站                                                                                                    |           |  |  |  |  |  |  |  |  |  |
| ◎ 评标准备 〈     | 评标报告签名 [Eval result report sign description]                                                                                                    |           |  |  |  |  |  |  |  |  |  |
| 2 初步评审 <     | A DAMAGE IN CONTRACTOR OF A DAMAGE IN CONTRACTOR OF |           |  |  |  |  |  |  |  |  |  |
| ∞ 二次报价       | 營 集体签名部分 (所有专家签名完成后,由组长生成PDF)                                                                                                    |           |  |  |  |  |  |  |  |  |  |
| 🖾 详细评审 🛛 <   |                                                                                                    |           |  |  |  |  |  |  |  |  |  |
| ○ 评标结果 <     | の知道大                                                                                                    |           |  |  |  |  |  |  |  |  |  |
| ≫ 提交记录       | 遊塔 ▲ 操作 ◎ 报告告称 ●                                                                                                    | 签名状态      |  |  |  |  |  |  |  |  |  |
| ☞ 结果汇总       | ✓ ● <u>R(n</u> =<br>专家评分汇总结果表(含技术标)                                                                                                    | 编辑中       |  |  |  |  |  |  |  |  |  |
| ▼ 最终排名       | <ul> <li>▲ 签名</li> <li>总结果表</li> </ul>                                                                                                    | 编辑中       |  |  |  |  |  |  |  |  |  |
| 母 评标报告       | ◆股作→ 专家汗分汇燃結果素 (不含姓名)                                                                                                    | 编辑中       |  |  |  |  |  |  |  |  |  |
| ☞ 评标报告签名     | <b>0 盘作 -</b> 评标报告                                                                                                    | 编辑中       |  |  |  |  |  |  |  |  |  |
| ○ 评标结束       | 第1-4 <u>绝</u> /共4祭; 每页 10                                                                                                    | « < 1 > » |  |  |  |  |  |  |  |  |  |
|              |                                                                                                    |           |  |  |  |  |  |  |  |  |  |
|              | ▲ 测试专家2 个人签名部分                                                                                                    |           |  |  |  |  |  |  |  |  |  |
|              | 操作 、 報告合称 (1) (1) (1) (1) (1) (1) (1) (1) (1) (1)                                                                                                    | ◊ 选择 ◊    |  |  |  |  |  |  |  |  |  |
|              | Q股fr-         例试专家2评数评分表         由未签名                                                                                                    |           |  |  |  |  |  |  |  |  |  |
|              | 第1-1余/扶1条; 每页 10                                                                                                    | « < 1 > » |  |  |  |  |  |  |  |  |  |
|              |                                                                                                    |           |  |  |  |  |  |  |  |  |  |
|              |                                                                                                    |           |  |  |  |  |  |  |  |  |  |

弹出签名窗口,点击电脑端采集签名或扫码采集签名

| 🚱 🕅 上开评标系统 📃                                  | 办公设备采购                                 |                                     |       |       |       |                  | 🗢 快速操作 🗸 🔍 讲 | 标响应对话      |    |  |  |  |  |
|-----------------------------------------------|----------------------------------------|-------------------------------------|-------|-------|-------|------------------|--------------|------------|----|--|--|--|--|
| 帶 工作台                                         | 首页 - 评标报告签名                            |                                     |       |       |       |                  |              |            |    |  |  |  |  |
| ◎ 评标准备 <                                      |                                        |                                     |       |       |       |                  |              |            |    |  |  |  |  |
| ☑ 初步评审 <                                      | 系統第□ - ☑ ×                             |                                     |       |       |       |                  |              |            |    |  |  |  |  |
| ● 二次报价                                        | ● 期就专家2(手写签名采集件)  ●电脑端采集手写签名 第上码采集手写签名 |                                     |       |       |       |                  |              |            |    |  |  |  |  |
| 💷 详细评审 <                                      | 请行细查看报题内容,在报题的最后,应该接接 生活的切开 网络金金。      |                                     |       |       |       |                  |              |            |    |  |  |  |  |
| ○ 评标结果 〈                                      |                                        |                                     |       |       |       |                  |              |            |    |  |  |  |  |
| ◎ 提交记录                                        | 1.专家评分汇总结果表(会技术标)                      |                                     |       |       |       |                  |              |            |    |  |  |  |  |
| ☞ 结果汇总                                        |                                        |                                     | 专家    | 评分汇总  | 结果表(谷 | 含技术标)            |              | 编辑中        |    |  |  |  |  |
| ▼ 最终排名                                        | 项目名称: 办公设备采购                           | 项目名称: 办公员最高项 打印时间: 2024@H3 15.32.11 |       |       |       |                  |              |            |    |  |  |  |  |
| ⊖ 评标报告                                        | 标频(性): 办公径集团的 37BM202400001 ( )        |                                     |       |       |       |                  |              |            |    |  |  |  |  |
| ☞ 评标报告签名                                      | 排名 单位名称                                | 分值说明                                | 专家1   | 测试专家1 | 测试专家2 | 平均得分             | 最后得分         |            |    |  |  |  |  |
| () 评标结束                                       | 1 機拟企业1                                | 总分                                  | 87    | 89    | 87    | 87.667           | 87.667       | 301425-1-1 |    |  |  |  |  |
|                                               |                                        | 技不防得分(超出%)                          | 45    | 47    | 45    | 45.007<br>94.557 | 94 557       | «          | <  |  |  |  |  |
|                                               | 2 標料企业3                                |                                     | 41    | 42    | 42    | 41.667           | 04.007       |            |    |  |  |  |  |
|                                               |                                        | 息分                                  | 85.43 | 83.43 | 82.43 | 83.763           | 83.763       |            |    |  |  |  |  |
|                                               | 3 機械正型2                                | 技术标得分(超出%)                          | 43    | 41    | 40    | 41.333           |              |            |    |  |  |  |  |
| ※名: 丁奇3 アブ・ 丁奇 开始地点: ホナ北海省総計商業局部被決議大量A位13年不见当 |                                        |                                     |       |       |       |                  |              |            |    |  |  |  |  |
|                                               |                                        |                                     |       |       |       |                  |              |            | 选择 |  |  |  |  |
|                                               | 当前用户测试专家2不是评委担长,无法保存                   |                                     |       |       |       |                  |              |            |    |  |  |  |  |
| 第1-1第/开1第:每页 10 <b>▼</b> 余                    |                                        |                                     |       |       |       |                  |              | *          | <  |  |  |  |  |

2. 电脑端采集, 打开新页面, 使用鼠标写出人名, 完成后点击保存。

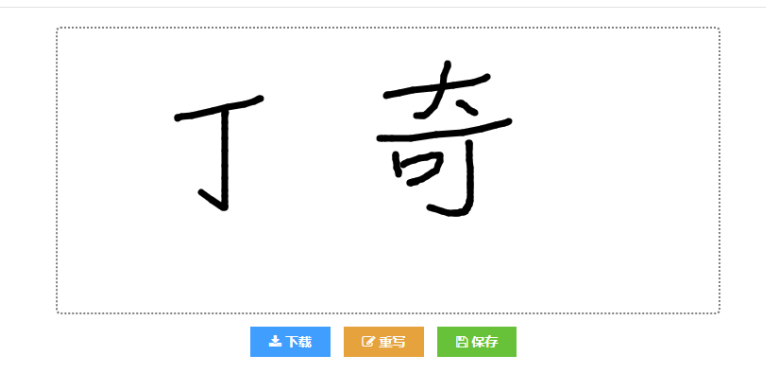

3. 保存成功后进入预览界面。预览有问题,可以点击重新签名,没问题直接关闭此页面。 骤器手等器

| 丁苛                             |              |
|--------------------------------|--------------|
|                                | ●重新签名 ¥关闭此页面 |
| 签名预览没有问题直接关闭此页面,需要修改请点击"重新签名"。 |              |

 扫码采集手写签名,生成二维码,移动设备上通过浏览器扫码,打开签名窗口,和电脑端 类似,手写后点击保存

| ② 同上开评标系统                   | 力公设备采购                                                                                                    | 🗢 快捷操作 🗸 🧠 评标响应对话 🌑 zhua |  |  |  |  |  |  |  |  |
|-----------------------------|----------------------------------------------------------------------------------------------------|--------------------------|--|--|--|--|--|--|--|--|
| 希 工作台                       | 盖页 - 评标报告签名                                                                                                    |                          |  |  |  |  |  |  |  |  |
| ◎ 评标准备 <                    | ~~~~~~~~~~~~~~~~~~~~~~~~~~~~~~~~~~~~~~                                                                          |                          |  |  |  |  |  |  |  |  |
| ☑ 初步评审 <                    | 系统整日                                                                                                    | - 🛛 ×                    |  |  |  |  |  |  |  |  |
| ● 二次將价                      | ○ 別は专家2(手写签名采集本)  ● 电脑端采集手写签名 器 扫码采集手写签名                                                                        | ŕ                        |  |  |  |  |  |  |  |  |
|                             |                                                                                                    |                          |  |  |  |  |  |  |  |  |
|                             | 625623                                                                                                    |                          |  |  |  |  |  |  |  |  |
| FTTEMELARE V                | 62565                                                                                                    |                          |  |  |  |  |  |  |  |  |
| ◎ 提交记录                      | 19457                                                                                                    |                          |  |  |  |  |  |  |  |  |
| *** 结果汇总                    | The second second second second second second second second second second second second second second second se |                          |  |  |  |  |  |  |  |  |
| ▼ 最终排名                      |                                                                                                    |                          |  |  |  |  |  |  |  |  |
| ⊖ 评标报告                      | 0 PB2                                                                                                    | 编辑中                      |  |  |  |  |  |  |  |  |
| @ 评标报告签名                    |                                                                                                    | 编辑中                      |  |  |  |  |  |  |  |  |
| ○ 评标结束                      | 请仔细重看报表内容,在报表的最后,点击按钮"生或Pdf并完成签名"。                                                                              |                          |  |  |  |  |  |  |  |  |
|                             |                                                                                                    | < < 1                    |  |  |  |  |  |  |  |  |
|                             | 1.专家评分汇总结果要(会技术标)                                                                                               |                          |  |  |  |  |  |  |  |  |
|                             | 专家评分汇总结果表(含技术标)                                                                                                 |                          |  |  |  |  |  |  |  |  |
|                             | 项目名称:力公设备采购                                                                                                    | (印时间: 2024/8/13 15:32:11 |  |  |  |  |  |  |  |  |
| 5歳(也): か会会無期 37504202400001 |                                                                                                    |                          |  |  |  |  |  |  |  |  |
|                             | 排名         单位名称         分值说明         专家1         测试专家1         测试专家2         平均得分         复                     | 近年                       |  |  |  |  |  |  |  |  |
|                             | 1 #BU0-0-1 #BO0 87 89 87 87.667 1                                                                               | 17.667                   |  |  |  |  |  |  |  |  |
|                             |                                                                                                    | • • • •                  |  |  |  |  |  |  |  |  |

5. 专家选择多个待签名条目, 批量签名。

| a                                                                               | 首页 - 评标报告签名                                                           |                   |                     |               |                  |                       |         |                                                                                                    |  |  |  |  |
|---------------------------------------------------------------------------------|-----------------------------------------------------------------------|-------------------|---------------------|---------------|------------------|-----------------------|---------|----------------------------------------------------------------------------------------------------|--|--|--|--|
|                                                                                 |                                                                       |                   |                     |               |                  |                       |         |                                                                                                    |  |  |  |  |
| ₩ 平标准备 〈                                                                        | 评标报告签名 [Eval result report sign description]                          |                   |                     |               |                  |                       |         |                                                                                                    |  |  |  |  |
| ☑ 初步评审 〈                                                                        |                                                                       |                   |                     |               |                  |                       |         |                                                                                                    |  |  |  |  |
| 🔍 二次报价                                                                          | 響 集体签名部分(所有专家签名完成后,由组长生成PDF)                                          |                   |                     |               |                  |                       |         |                                                                                                    |  |  |  |  |
| □□ 详细独审 <                                                                       | _                                                                     |                   |                     |               |                  |                       |         |                                                                                                    |  |  |  |  |
| ○ 评标结果 <                                                                        | 0 2 # 5 5                                                             |                   |                     |               |                  |                       |         |                                                                                                    |  |  |  |  |
| ≫ 提交记录                                                                          | 逸輝 * 操作 / 报告合称 / 生合                                                   |                   |                     |               |                  |                       |         |                                                                                                    |  |  |  |  |
| ✔ 结果汇总                                                                          | ・         9 面作・         等家汗分汇总结果表 (含技术标)         痛料                   |                   |                     |               |                  |                       |         |                                                                                                    |  |  |  |  |
| ▼ 最终排名                                                                          | ✓ ● <u>後作</u> ● 专家评分汇总                                                | 结果表               |                     |               |                  |                       | 编辑      | 眞中                                                                                                    |  |  |  |  |
| ⊖ 评标报告                                                                          | ✓ ● 振作 ▼ 专家评分汇息                                                       | 結果表 (不含姓名)        |                     |               |                  |                       | 编辑      | a<br>中                                                                                                    |  |  |  |  |
| ☞ 评标报告签名                                                                        | ✓ ◆ 些作 → 評标报告                                                         |                   |                     |               |                  |                       | 编辑      | 進中                                                                                                    |  |  |  |  |
| ○ 评标结束                                                                          | 第1-4条/共4条;每页 10 V条                                                    |                   |                     |               |                  |                       |         | < < 1 > >                                                                                                    |  |  |  |  |
|                                                                                 |                                                                       |                   |                     |               |                  |                       |         |                                                                                                    |  |  |  |  |
|                                                                                 |                                                                       |                   |                     |               |                  |                       |         |                                                                                                    |  |  |  |  |
|                                                                                 | ▲ 测试专家2 个人签名部分                                                        |                   |                     |               |                  |                       |         | の別新                                                                                                    |  |  |  |  |
|                                                                                 | 17/12                                                                 |                   |                     |               |                  | ****                  |         | 18.477 Å                                                                                                    |  |  |  |  |
|                                                                                 | 1967 ¥ 1972                                                           | 西称                |                     |               |                  | 金岩状态                  |         | 「「「」「」「」「」」「」」「」」「」」「」」「」」」「」」」「」」」「」」                                                                                                    |  |  |  |  |
|                                                                                 | ● 座作 - 刻诚                                                             | 专家2评费评分表          |                     |               |                  | 尚未签名                  |         |                                                                                                    |  |  |  |  |
|                                                                                 | 第1-1条/共1条; 每页 10                                                      |                   |                     |               |                  |                       |         | « < 1 > »                                                                                                    |  |  |  |  |
| 希 工作台                                                                           | 首页 - 评标服告签名                                                           |                   |                     |               |                  |                       | _       |                                                                                                    |  |  |  |  |
| ○ 评标准备 ·                                                                        | 评=====================================                                |                   |                     |               |                  |                       |         |                                                                                                    |  |  |  |  |
| 初步评审 <                                                                          | MERLI                                                                 |                   |                     |               |                  |                       | - 63 ×  |                                                                                                    |  |  |  |  |
| 🛸 二次服价                                                                          | ○ 測試专家2 (手写签名采集库) Ø 电脑                                                | u来出手写签名           | 彩集手写签名              |               |                  |                       |         | Ø                                                                                                    |  |  |  |  |
| ()<br>()<br>()<br>()<br>()<br>()<br>()<br>()<br>()<br>()<br>()<br>()<br>()<br>( | 请仔细宣言报表内容,在报表的最后,点击按钮"                                                | 生成Pdf并完成签名"。      |                     |               |                  |                       |         |                                                                                                    |  |  |  |  |
| O 评标结果 《                                                                        | WILL WED STRATE THE CALIFORNIA AND AND AND AND AND AND AND AND AND AN |                   |                     |               |                  |                       |         |                                                                                                    |  |  |  |  |
| and an and a second second                                                      | 1.专家评分汇总结果表 (会技术标)                                                    |                   |                     |               |                  |                       |         | 签名状态                                                                                                    |  |  |  |  |
| A 10070                                                                         | <b>左宗海公平首年田王(全林王伝)</b>                                                |                   |                     |               |                  |                       |         |                                                                                                    |  |  |  |  |
| 「最終地名                                                                           | マボオブガル,404日本後(高以木小炉)<br>非用点作: か公論発展                                   |                   |                     |               |                  |                       |         |                                                                                                    |  |  |  |  |
| ⊖ 评标报告                                                                          | 标段(包): 办公设餐采购 37BM2024000001                                          |                   |                     |               |                  |                       |         | (1)<br>(1)<br>(1)<br>(1)<br>(1)<br>(1)<br>(1)<br>(1)<br>(1)<br>(1)                                                                                                    |  |  |  |  |
| CP 评标报告签名                                                                       | #名 单位名称                                                               | 分值说明              | 专家1 测试专             | 家1 潮试专家2      | 平均得分             | 最后得分                  |         | i房(時由                                                                                                    |  |  |  |  |
| ○ 評析結束                                                                          | 1 横拟企业1                                                               | 息分<br>技术标得分(超出%)  | 87 89<br>45 47      | 87            | 87.667           | 87.667                |         | and the second second sec |  |  |  |  |
|                                                                                 | 2 機與企业3                                                               | 思分                | 83.89 84.8          | 9 84.89       | 84.557           | 84.557                |         | <u>«</u> ( <u>1</u> ) »                                                                                                    |  |  |  |  |
|                                                                                 |                                                                       | 技术协得分(超出%)<br>思分  | 41 42<br>85.43 83.4 | 42<br>3 82.43 | 41.067<br>83.763 | 83.763                |         |                                                                                                    |  |  |  |  |
|                                                                                 |                                                                       | 技术标得5 超出%)<br>- 大 | 43 41               | 40            | 41.333           |                       |         | 0                                                                                                    |  |  |  |  |
|                                                                                 | 📲 7673 - 176 J                                                        | 河                 |                     |               | 开标地点:济           | 宁北周督吸旅游度假区新城发展大厦A座13层 | 不见重开标一室 |                                                                                                    |  |  |  |  |
|                                                                                 |                                                                       |                   |                     |               |                  |                       |         | 选择                                                                                                    |  |  |  |  |
|                                                                                 | 2.专家评分汇总结果表                                                           |                   |                     |               |                  |                       |         |                                                                                                    |  |  |  |  |
|                                                                                 | 第1-1等/开1等: 用白 10 × 卷                                                  |                   | 53                  | 评介汇总结果表       |                  |                       |         |                                                                                                    |  |  |  |  |
|                                                                                 |                                                                       |                   |                     |               |                  |                       |         |                                                                                                    |  |  |  |  |

- 6. 所有专家签名完成后,由组长生成 pdf。
- 7. 如果签名后需要撤回重新签名,由太白湖控股管理人员点击重新签名。

| 骨 工作台    |                                            |           |                     |       |          |   |  |  |  |  |
|----------|--------------------------------------------|-----------|---------------------|-------|----------|---|--|--|--|--|
| ◎ 评标准备 < | 评标报告签名 [Fuil real report sign description] |           |                     |       |          |   |  |  |  |  |
| 🛛 初步评审 < |                                            |           |                     |       |          |   |  |  |  |  |
| 🗪 二次报价   | 譬 集体签名部分(                                  | 所有专家签名完   | t后,由组长生成PDF)        |       |          | ۵ |  |  |  |  |
| 詳細评审 <   |                                            |           |                     |       |          |   |  |  |  |  |
| O 评标结果 < | 🤰 重新签名                                     |           |                     |       |          |   |  |  |  |  |
| ● 根交记录   | 选择 🔺                                       | 操作 ↔      | 报告名称                | ¢     | 签名状态     |   |  |  |  |  |
| ✔ 结果汇总   | <b>V</b>                                   | ●攝作▼      | 专家评分汇总结果表 (含技术标)    |       | 编辑中      |   |  |  |  |  |
| ▼ 最终排名   | ×                                          | 编辑中       |                     |       |          |   |  |  |  |  |
| ⊖ 评标报告   |                                            | 编辑中       |                     |       |          |   |  |  |  |  |
| ☞ 评标报告签名 |                                            | 编辑中       |                     |       |          |   |  |  |  |  |
| ○ 评标结束   | 第1-4祭/共4条; #                               | 毎页 10 🗸 祭 |                     | « < 1 | > >>     |   |  |  |  |  |
|          |                                            |           |                     |       |          |   |  |  |  |  |
|          | ▲ 个人签名部分                                   |           |                     |       |          | Ø |  |  |  |  |
|          | 操作                                         |           | 报告名称                | * **  | 名状态 🕴 选择 |   |  |  |  |  |
|          | <b>○</b> 援(                                | 作 •       | 专家1 评标(评审)专家搬击值用承诺书 |       | 地未签名     |   |  |  |  |  |